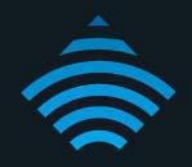

## Port Triggering Setup Guide Modem Router - NF4V

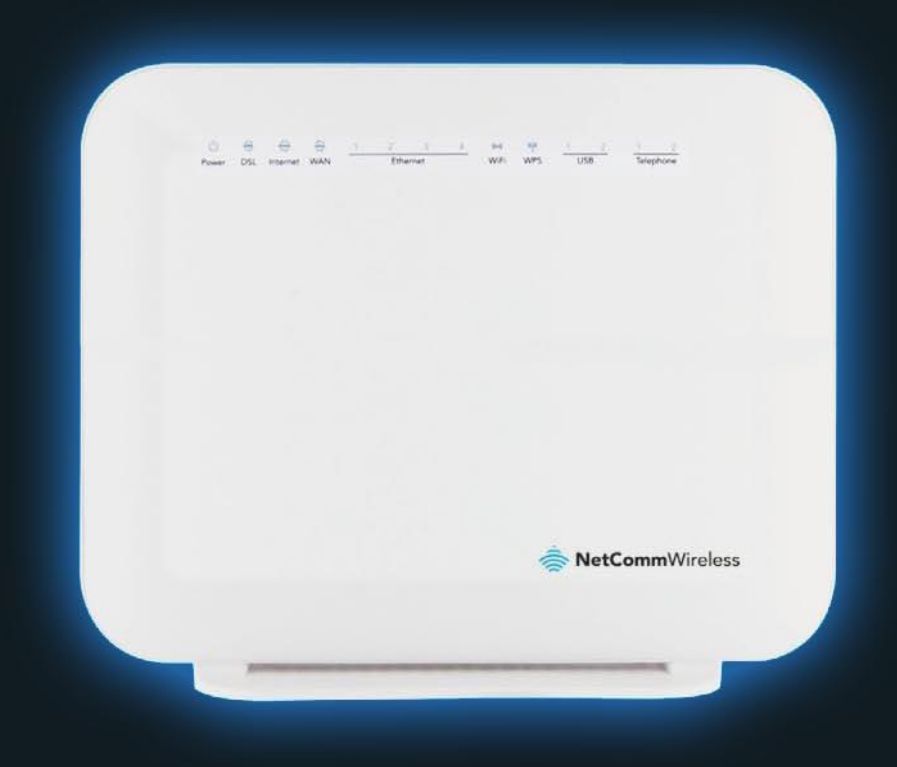

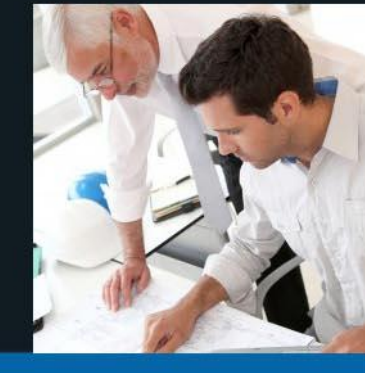

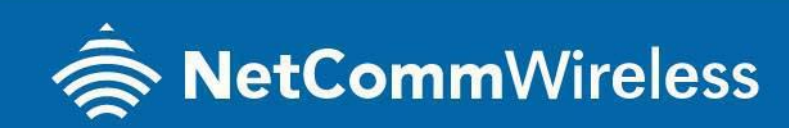

NF4V

## **NF4V Port Triggering Setup Guide**

If you have a VPN client software such as Cisco VPN client or Notel connectivity client' running on your computer behind the NF4V, and if you are not able to connect to VPN through please refer to the instructions below.

## LOGGING IN TO THE WEB INTERFACE

- 1. Open a web browser (such as Internet Explorer, Google Chrome or Firefox), type http://192.168.20.1 into the address bar and press enter.
- 2. At the login screen, type admin into both the Username and the Password fields and click OK.

|       |                |                                        | × |
|-------|----------------|----------------------------------------|---|
| Auth  | nentication    | Required                               |   |
| Thes  | erver http://1 | 92.168.20.1:80 requires a username and |   |
| passv | vord. The serv | ver says: Broadband Router.            |   |
| Г     |                |                                        |   |
|       | User Name:     | admin                                  |   |
|       | Password:      | admin                                  |   |
| L.    |                |                                        |   |

3. Click on the Advance Setup menu at the left of the page, then click on Port Triggering option and then click on ADD option.

| 🚖 NetComm                                                    | Nireless                                                                                                    |                                                                                   |                                                             |                                     |                                                                 |                                                 |                                     |                                                                                             |                                                               |  |
|--------------------------------------------------------------|----------------------------------------------------------------------------------------------------|-----------------------------------------------------------------------------------|-------------------------------------------------------------|-------------------------------------|-----------------------------------------------------------------|-------------------------------------------------|-------------------------------------|---------------------------------------------------------------------------------------------|---------------------------------------------------------------|--|
| NF4V                                                         | IAT Port Triggering                                                                                                    | Setup                                                                             |                                                             |                                     |                                                                 |                                                 |                                     |                                                                                             |                                                               |  |
| Device Info Basic Setup Advanced Setup                       | ome applications require<br>Port Trigger dynamically<br>(CP/UDP connection to a<br>VAN side to establish nev<br>naximum <b>32</b> entries can | that specific<br>opens up th<br>a remote par<br>v connection<br>be configur<br>Tr | : ports i<br>e 'Open<br>ty using<br>ns back<br>ed.<br>igger | the R<br>Ports'<br>the 'T<br>to the | outer's firew<br>in the firewa<br>riggering Po<br>application o | vall be o<br>all when<br>orts'. The<br>on the L | pened<br>an app<br>Route<br>AN side | for access by the ri<br>plication on the LAI<br>er allows the remote<br>e using the 'Open P | mote parties,<br>i initiates a<br>party from the<br>iorts', A |  |
| WAN Service                                                  | Application Name                                                                                                    | C                                                                                 | Port Range                                                  |                                     |                                                                 | Port Range                                      |                                     | WAN Interface                                                                               | Remove                                                        |  |
| LAN<br>NAT<br>Virtual Servers<br>Port Triggering<br>DMZ Host |                                                                                                    | Protocol                                                                          | Start                                                       | End                                 | Protocol<br>Remov                                               | Start                                           | End                                 |                                                                                             |                                                               |  |

- 4. Please leave User Interface as default (Australia: pppoe0\_8\_35/pppoe0, New Zealand: pppoa0\_0\_100/pppoa0).
- 5. Select **Custom application** and type a name for the application Example: **VPN**.
- 6. Add the following ports: TCP 1723 / UDP500 / UDP1701 and click on Save/Apply.

| Some applications such as games, video conferencing, remote access applications and others require that sp<br>ports in the Router's firewall be opened for access by the application. You can configure the port settings for<br>this screen by selecting an existing application or creating your own (Custom application) and click "Save/Application<br>vanced Setup<br>ayer2 Interface<br>VAN Service<br>AN<br>IAT<br>Virtual Servers<br>Port Triggering<br>DMZ Host<br>ALG<br>Multi Nat<br>Security<br>Parental Control<br>Quality of Service<br>Routing<br>DMS                                                                                                    | evice Info<br>nsic Setup<br>Ivanced Setup<br>Layer2 Interface<br>WAN Service<br>LAN | Some applications :<br>ports in the Router<br>this screen by selec<br>to add it.<br><b>Remaining numbe</b><br>Use Interface<br>Application Names<br>Select an ar | such as games, vi<br>'s firewall be oper<br>cting an existing a<br>er of entries that | ideo conferencing<br>ned for access by<br>opplication or crea<br>at can be configu | g, remote a<br>the applica<br>sting your (<br>ured:32 | ccess applica<br>ations, You c<br>own (Custor | itions and others<br>an configure the<br>n application)and | require that<br>port setting<br>click "Save | specifi<br>s from<br>/Apply |
|----------------------------------------------------------------------------------------------------|-------------------------------------------------------------------------------------|----------------------------------------------------------------------------------------------------|---------------------------------------------------------------------------------------|------------------------------------------------------------------------------------|-------------------------------------------------------|-----------------------------------------------|------------------------------------------------------------|---------------------------------------------|-----------------------------|
| variest setup       Use Interface       pppoa_0_0_100/pppoa0 ▼         ayer2 Interface       Application Name:       Select an application:       Select One ▼         AN       Select an application:       VPN       Virtual Servers         Port Triggering       DMZ Host       Trigger Port       Trigger Port       Open Port       Open Proto         ALG       1723       1723       TCP       1723       TCP         Yarental Control       500       UDP       500       500       UDP         Value       TCP       TCP       TCP       TCP         NS       TCP       TCP       TCP       TCP                                                                                                    | Layer2 Interface<br>WAN Service                                                     | Use Interface<br>Application Name:                                                                                                    | ppp                                                                                   | oa 0 0 100/                                                                        | AD 017270-120 (0 ± 10 -                               |                                               |                                                            |                                             |                             |
| APplication Name:<br>APplication Name:<br>Select an application: Select One<br>Custom application: VPN<br>Virtual Servers<br>Port Triggering<br>DMZ Host<br>ALG<br>Multi Nat<br>Security<br>Varental Control<br>Quality of Service<br>Routing<br>NIS                                                                                                    | WAN Service<br>LAN                                                                  | Application Name:                                                                                                    |                                                                                       |                                                                                    | pppoa0                                                | •                                             |                                                            |                                             |                             |
| AN<br>AT<br>Virtual Servers<br>Port Triggering<br>DMZ Host<br>ALG<br>Multi Nat<br>Security<br>Parental Control<br>Quality of Service<br>Routing<br>NNS<br>NNS                                                                                                    | AN                                                                                  | Select an an                                                                                                    | Sal                                                                                   | act One                                                                            |                                                       |                                               |                                                            |                                             |                             |
| Al Virtual Servers Port Triggering DMZ Host ALG Multi Nat eccurity arental Control uuality of Service outing NS St                                                                                                    |                                                                                     |                                                                                                    | pplication: JUDN                                                                      | ect One                                                                            |                                                       |                                               |                                                            |                                             |                             |
| Trigger Port<br>Start     Trigger Port<br>End     Trigger Port<br>Start     Open Port<br>Start     Open Port<br>End     Open Port<br>End       1723     1723     17CP     1723     1723     TCP       1723     1723     17CP     1723     1723     TCP       1701     1701     UDP     500     500     UDP       1701     1701     1701     1701     UDP       18     International International Internatinternational International International International In             |                                                                                     | Custom app                                                                                                    | plication:                                                                            | 92                                                                                 |                                                       |                                               |                                                            |                                             |                             |
| Trigger Port<br>Start     Trigger Port<br>End     Open Port<br>Start     Open Port<br>End     Open Port<br>End     Open Proto       Multi Nat<br>curity<br>rental Control<br>ality of Service<br>uting     1723     1723     TCP     1723     1723     TCP       1701     1701     UDP     500     500     UDP     1701     1701     UDP       1701     1701     1701     TCP     1701     1701     UDP       S     C     TCP     C     TCP     TCP                                                                                                    | Port Triggering                                                                     |                                                                                                    |                                                                                       | Ap                                                                                 | oply/Save                                             | ļ                                             |                                                            |                                             |                             |
| ALG     Start     End     Start     End       1723     1723     1723     1723     1723       1723     1723     1723     1723     1723       1701     1701     UDP     500     500     UDP       1701     1701     UDP     1701     1701     UDP       1701     1701     1701     1701     1701     UDP       S     Image: Start     Image: Start     Image: Start     Image: Start     Image: Start                                                                                                    | MZ Host                                                                             | Trigger Port                                                                                                    | Trigger Por                                                                           | rt Trigger Pro                                                                     | otocol                                                | pen Port                                      | Open Port                                                  | Open Pro                                    | otocol                      |
| Multi Nat     1723     1723     1723     1723     1723     1723       curity     500     500     UDP     500     500     UDP       rental Control     1701     1701     UDP     1701     1701     UDP       nality of Service     1701     1701     TCP     1701     TCP       IS     Image: Control control control | ALG                                                                                 | Start                                                                                                    | 1777                                                                                  | TCD                                                                                |                                                       | Start                                         | 1777                                                       | TCD                                         | -                           |
| source         soo         soo         UDP         soo         soo         UDP           ality of Service         1701         1701         UDP         1701         1701         UDP           so         1701         1701         UDP         1701         1701         UDP           so         1701         1701         UDP         1701         1701         UDP           so         1701         1701         UDP         1701         1701         UDP           so         1701         1701         UDP         1701         1701         UDP           so         1701         1701         UDP         1701         1701         UDP                                                                                                    | 1ulti Nat                                                                           | 1/23                                                                                                    | 1723                                                                                  | TCP                                                                                | • 172:                                                | ,                                             | 1/25                                                       | TCP                                         | -                           |
| Intal Control         I701         UDP         I701         I701         UDP           ing         I701         I701         I701         I701         UDP         I701         UDP           Ing         ICP         ICP                                                                                                    | rity                                                                                | 500                                                                                                    | 500                                                                                   | UDP                                                                                | ▼ 500                                                 |                                               | 500                                                        | UDP                                         | ۲                           |
| ting                                                                                                    | ental Control                                                                       | 1701                                                                                                    | 1701                                                                                  | UDP                                                                                | ▼ 1701                                                | L                                             | 1701                                                       | UDP                                         | ۲                           |
|                                                                                                    | ity of Service                                                                      | L                                                                                                    |                                                                                       | TCP                                                                                | -                                                     | _                                             |                                                            | TCP                                         | •                           |
|                                                                                                    | S                                                                                   |                                                                                                    |                                                                                       | TCP                                                                                | -                                                     | -                                             |                                                            | TCP                                         | •                           |
|                                                                                                    |                                                                                     |                                                                                                    |                                                                                       | TOP                                                                                |                                                       | _                                             |                                                            | TOP                                         |                             |
|                                                                                                    | р                                                                                   |                                                                                                    |                                                                                       | ПСР                                                                                |                                                       |                                               |                                                            | TCP                                         |                             |
| Proxy TCP TCP                                                                                                    | Proxy                                                                               |                                                                                                    |                                                                                       | TCP                                                                                | •                                                     |                                               |                                                            | TCP                                         | •                           |
|                                                                                                    | 4                                                                                   |                                                                                                    |                                                                                       | TCP                                                                                | •                                                     |                                               |                                                            | TCP                                         | •                           |

7. Once the port triggering rules have been created as shown below you should be able to establish your VPN connection.

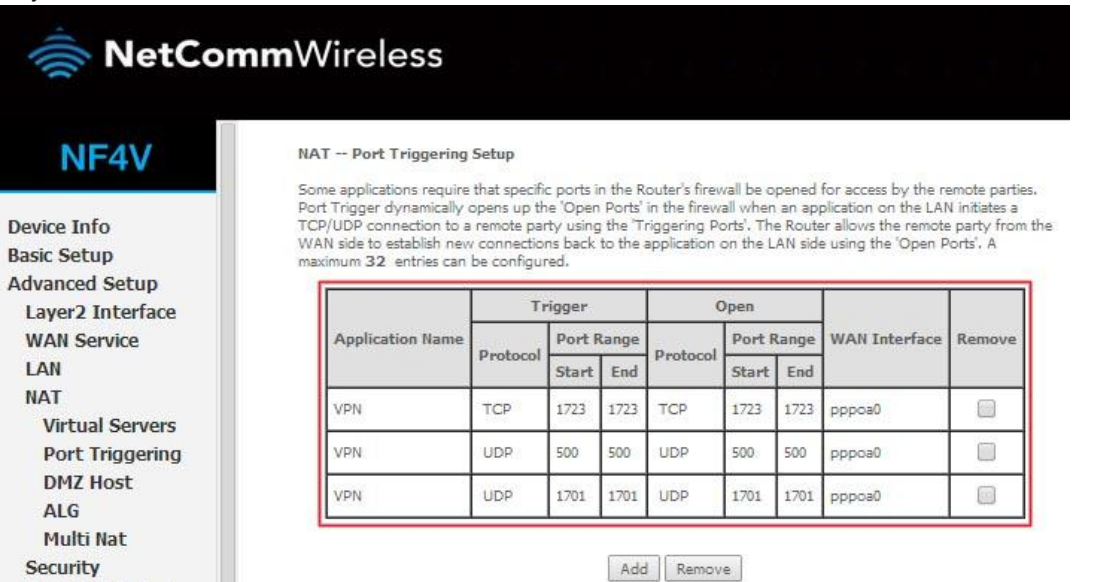

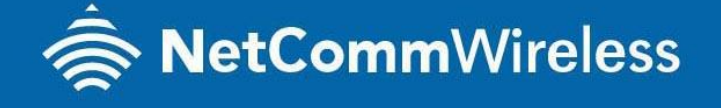

**Parental Control** 

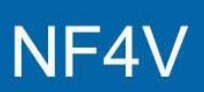